## GUIA DE USO - TRANSFERENCIA ENTRE ALMACENES SIN NOTA INGRESO AUTOMATICO

1.- Ingresar a la opción de almacén TRANSFERENCIA DE ALMACEN.

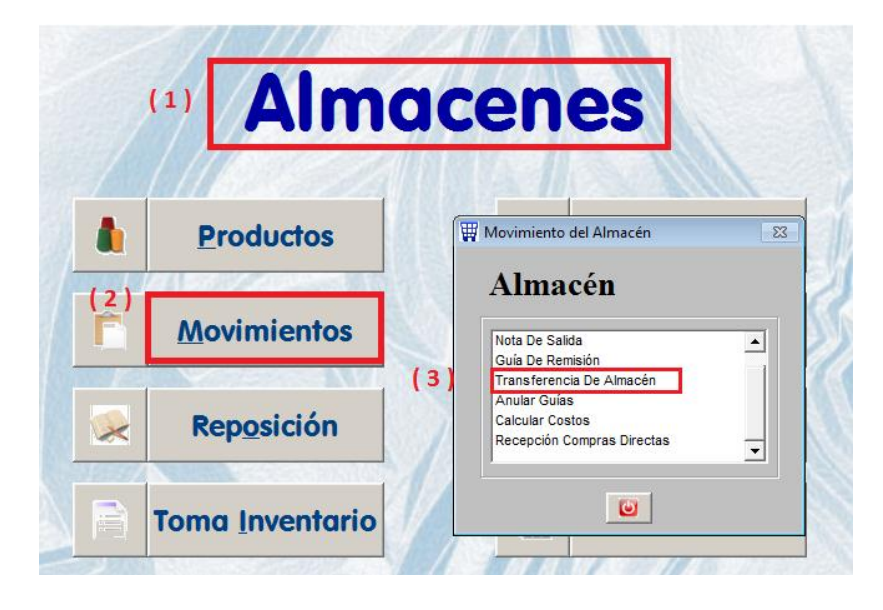

2.- Registrar los datos de la TRANSFERENCIA.

| Transferencia      | de Almacén        |                                       |   |
|--------------------|-------------------|---------------------------------------|---|
| Número (           | 000000034         | Origen ALMACEN PRINCIPAL              |   |
| Fecha 1            | 8/08/2010         | Destino ALMACEN TIENDA                |   |
| Tipo Movin         | TRANSF. ENTRE ALI | MACENES V Moneda DOLARES AMERICANOS V | [ |
| Código             | Cód. Proveedor    | Producto Cantidad                     |   |
| ES47100020         | 17294487          | CONJUNTO ESPEJO RETROVISOR EX 5.000   | 1 |
| ES47100021         | 17331001          | CONJUNTO PESTILLO DE LA PUERTA 2.000  |   |
|                    |                   |                                       | 1 |
|                    |                   |                                       |   |
|                    |                   |                                       | 1 |
|                    |                   |                                       |   |
| Total              | Itama 2           | Total Captidad 7 000                  |   |
| Observation        |                   |                                       |   |
| Observacion        | les               | Nota Salida 💿 Guía Remisión           |   |
|                    |                   | Tipo Guía GUIA DE REMISION 004        | ] |
|                    |                   | _1 Código 00001204                    |   |
| Nota Ingre         | so 🔽 No           | Cliente CASOLI SAC                    | 1 |
| <u>A</u> ctualizar | Anular Cód.       | Barra Listar Salir                    |   |

Lo importante es DESIMARCAR el check de NOTA DE INGRESO en la transferencia antes de ACTUALIZAR.

Al ACTUALIZAR solicitará confirmar la TRANSFERENCIA. Indicar con el mouse que SI.

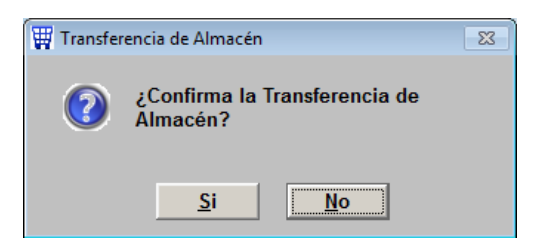

Luego enviará un nuevo mensaje indicando que se ha generado un ARCHIVO y nos indica el NOMBRE y la RUTA donde ha guardado el archivo.

| 🐺 Transferencia Almacén 🛛 🕅 |                                                             |  |  |
|-----------------------------|-------------------------------------------------------------|--|--|
|                             | Se ha generado el archivo<br>T_000000034.DBF en C:\SICOEXE\ |  |  |
|                             | Aceptar                                                     |  |  |

Esto es porque al ACTUALIZAR la transferencia se ha DESIMARCADO el check de NOTA DE INGRESO, por lo tanto ahora sólo a generado una salida del ALIMACEN ORIGEN, y NO ha ingresado nada en el almacén destino, y lo que hizo a cambio fue generar en la carpeta SICOEXE un archivo conteniendo la información del ingreso.

Busquemos el archivo para verificar, el archivo se llama T\_000000034

| 💽 🗢 🕌 🕨 Equipo 🕨 Disco local (C:)   | ► SICOEXE ►                          |                    |                   |        |
|-------------------------------------|--------------------------------------|--------------------|-------------------|--------|
| Organizar 👻 Incluir en biblioteca 👻 | Compartir con 🔻 Grabar Nueva carpeta | 3                  |                   |        |
| 4 🔆 Favoritos                       | Nombre                               | Fecha de modifica  | Тіро              | Tamaño |
| Descargas                           | T_000000034                          | 18/08/2010 02:33   | Archivo DBF       | 1 KB   |
| 🧮 Escritorio                        | t_resmes.CDX                         | 17/08/2010 05:27   | Archivo CDX       | 18 KB  |
| 🔚 Sitios recientes                  | t_resmes                             | 17/08/2010 05:27   | Archivo DBF       | 137 KB |
|                                     | 🖄 JUNIO 2010                         | 11/08/2010 10:55 a | Hoja de cálculo d | 186 KB |
| Dibliotecas                         | TempReport.FRT                       | 11/08/2010 10:47 a | Archivo FRT       | 17 KB  |
|                                     | 1                                    | 06/08/2010 04:27   | Adobe Acrobat D   | 6 KB   |
| 4 🜉 Equipo                          | t_invbal                             | 05/08/2010 06:25   | Archivo DBF       | 3 KB   |
| 4 💒 Disco local (C:)                | 🔳 r_balsit                           | 05/08/2010 05:58   | Archivo DBF       | 4 KB   |
| Archivos de programa                | <pre> t_balsit</pre>                 | 05/08/2010 05:58   | Archivo DBF       | 1 KB   |
| DCIM                                | curEst                               | 05/08/2010 04:22   | Archivo DBF       | 1 KB   |
| InstallShield 2009 Projects         | 🛛 🧟 curPry                           | 05/08/2010 04:22   | Archivo DBF       | 1 KB   |
| 퉬 IntSicoWeb                        | 123                                  | 05/08/2010 01:16   | Adobe Acrobat D   | 6 KB   |
| DB                                  | t_frmprd.FPT                         | 05/08/2010 10:44 a | Archivo FPT       | 1 KB   |
| PerfLogs                            | 📄 &cNomCab                           | 04/08/2010 06:02   | Archivo DBF       | 1 KB   |
| PNotes                              | 📄 &cNomDet                           | 04/08/2010 06:02   | Archivo DBF       | 2 KB   |
|                                     | CC000110                             | 04/08/2010 06:02   | Archivo DBF       | 1 KB   |
| SICOEXE                             | CD000110                             | 04/08/2010 06:02   | Archivo DBF       | 2 KB   |
| SOINFO                              | CTipOpe.FPT                          | 02/08/2010 02:43   | Archivo FPT       | 3 KB   |

Este archivo debemos ENVIARLO por correo a la tienda o local de DESTINO, el usuario del otro local debe descargar este archivo y guardarlo también en la carpeta C:\SICOEXE de su máquina. Ahora para que el usuario de DESTINO pueda recibir los productos debe hacer lo siguiente: Ingresar a

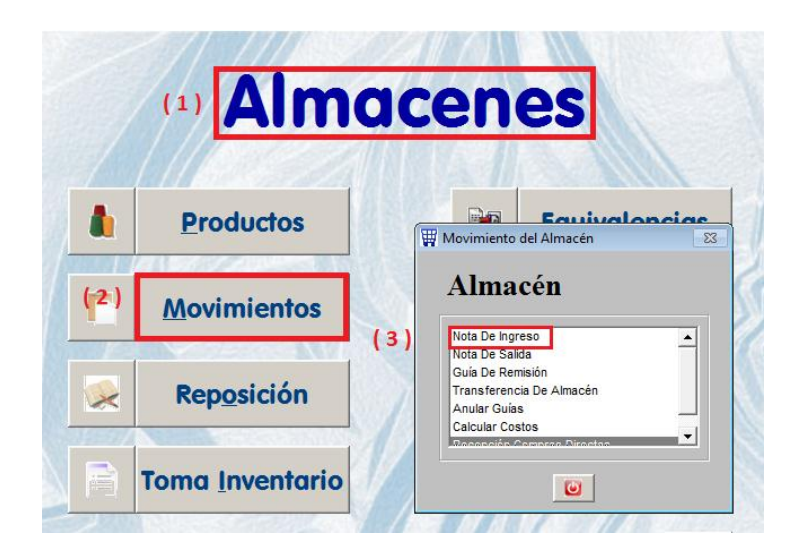

Elegir el tipo de movimiento "TRANSF. ENTRE ALMACENES", se activará un campo en la parte inferior para que coloquen el número del archivo de transferencia recibido.

| Nota de Ingr      | 250                                  |                                                        |                                 |
|-------------------|--------------------------------------|--------------------------------------------------------|---------------------------------|
| Número<br>Fecha   | 000000229 O<br>18/08/2010 O          | Por <u>C</u> ompra Nº Orden<br>Otros Nº Doc. Ref. TRAN | Fecha //<br>ISFERENCIA Fecha // |
| Proveedor         |                                      |                                                        | Tipo de Cambio 3.012            |
| Moneda<br>Almacén | DOLARES AMERICANOS<br>ALMACEN TIENDA | ▼ Tipo Movim.<br>▼ Nº Transfer.                        | TRANSF. ENTRE ALMACENES         |
| Código            | Cód, Proveedor                       | Descripción                                            | Cant. Ingr.                     |
| ES47100020        | 17294487                             | CONJUNTO ESPEJO RETROVISOR E                           | XTERN 5.000                     |
| ES47100021        | 17331001                             | CONJUNTO PESTILLO DE LA PUERTA                         | A TRA 2.000                     |
|                   |                                      |                                                        |                                 |
| Tot               | al Items 2                           | Total Cant                                             | idad 7.000                      |
| Observacio        | ones                                 | Actualizar<br>Consultar por                            | J. Barra Listar Salir           |

Esto hará que en el detalle se muestren los productos que nos han TRANSFERIDO, debemos ACTUALIZAR para confirmar que estamos recibiendo conforme los productos.